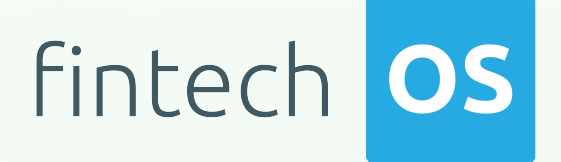

# Ideal Postcodes Connector 1.0

**User Guide** 

12.00

10,02

12.02 11.

10.02

Copyright © FintechOS 2022. All rights reserved.

# TOC

| Overview                                               | 4  |
|--------------------------------------------------------|----|
| Business Pain Points                                   | 5  |
| Key features                                           | 5  |
| Installation                                           | 6  |
| Prerequisites:                                         | 6  |
| Run the SQL script                                     | 6  |
| Set up web.config keys:                                | 7  |
| Solution Walkthrough                                   | 8  |
| Search Postcodes and Addresses                         | 8  |
| 1 Access Ideal Postcodes Connector                     |    |
| 2 Address Data Returned                                | 14 |
| 3 Additional Address Data                              |    |
| Address Autocomplete                                   | 21 |
| 1 Access Ideal Postcodes Connector                     | 21 |
| 2 Address Data Displayed                               |    |
| Configurations Walkthrough                             |    |
| Using Ideal Postcodes Connector in Digital<br>Journeys |    |
| API Methods                                            |    |
| Parameters:                                            |    |
| Call Example                                           |    |
| Parameters:                                            |    |
| Call Example                                           |    |
| Parameters:                                            |    |
| Call Example                                           |    |

| Parameters:       |  |
|-------------------|--|
| Call Example      |  |
| Call Example      |  |
| Call Example      |  |
| Request Responses |  |

# **Overview**

Connectors are simple, data point connections to external Saas providers, that are used to enrich internal customer data to help in onboarding and risk decision scenarios. API Connectors gather data from a collection of REST APIs with the purpose of merging them into a cloud-based data storage system. This process gives the possibility of filtering and transforming data into a proper format or structure for the purposes of querying and analysis.

FintechOS offers the possibility of accessing different databases with the purpose of moving around specific data using API connectors. They can be used but are not limited to banking or insurance business scenarios, such as customer identity verification in a loan origination operation, automatically fill-in customer data, data verification and so on. In addition, connectors can have a significant role in the SME or customer onboarding process by providing easy access to databases where information the needed information is stored.

Ideal Postcodes is a platform that provides UK address search solutions. The data returned is validated and up-to-date.

The FintechOS Ideal Postcodes Connector aids financial institutions by accelerating and simplifying address verification processes when enrolling new customers. Once integrated in a digital journey, the API connector can be used to search and retrieve the following data:

- Verified postal codes
- Verified addresses
- Partial address lookup
- Verified Unique Property Reference Numbers (UPRN)

When accessed from a digital journey, the Ideal Postcodes Connector allows bank clerks to verify full or partial addresses from public records. It can be further enhanced via FintechOS Studio adapting it to business requirements. The result is a fully functional and personalized searching tool that collects the needed information in a few steps.

#### NOTE

The Ideal Postcodes Connector can be used only for UK customers. The information is retrieved from Royal Mail and Ordnance Survey databases.

# **Business Pain Points**

The Ideal Postcodes Connector is aimed at resolving some of the pain points when looking up addresses:

- searching for valid addresses can be time consuming
- requires verified and updated information
- manually inputting addresses for legal entities or consumers take time and human errors may occur

# Key features

Once integrated in a digital journey, the Ideal Postcodes Connector solves these pain points by offering a simple way to collect the needed data.

- The addresses are valid and up-to-date.
- Easy to use. It can be added to a digital journey to simplify the search and address validation process.
- Time-efficient. The data no longer needs to be added manually.

# Installation

Follow the bellow steps to install FintechOS Ideal Postcodes Connector.

# **Prerequisites:**

- 1. Download the package from FintechOS Marketplace.
- 2. Obtain the Ideal Postcodes user name and password.

#### NOTE

The user name and password are obtained from the Ideal Postcodes platform.

- 3. Install the package on an environment FintechOS 21.1.6.0 and above with the Innovation Studio, Portal and B2C Portal configured. For details on B2C, see Setting B2C Environment.
- 4. Configure the **JobServer**. For information regarding FTOS JobServers, see the JobServer section from the Core DPA Platform 2 Administration Guide.

# Run the SQL script

In the SQL Database, run the **insert\_POST.sql** script found in the Ideal Postcodes package downloaded from the FintechOS Marketplace. The script starts installing the option set items of an options set if they are not yet installed.

#### NOTE

The INSERT INTO statements from the insert\_POST.sql script are in a transaction

script that ends with a ROLLBACK (COMMIT) statement. Run first the script with ROLLBACK. If it is executed without errors, run it with COMMIT.

# Set up web.config keys:

In the physical location of the installed digital journey, add the following keys in web.config before <appSettings>:

- <add key="FTOS\_EXTD\_POST\_ApiUrl" value="https://api.idealpostcodes.co.uk/v1" />
- <add key="FTOS\_EXTD\_POST\_ApiKey" value="apikey" />

# **Solution Walkthrough**

The FintechOS Ideal Postcodes Connector offers the possibility of accessing and retrieving addresses stored in the Ideal Postcodes platform. This functionality allows financial institutions employees to look up full or partial addresses and postal codes in order to verify the customers' address details.

By integrating this connector in a digital journey, it retrieves the needed information in real-time and displays accurate addresses, geolocations, Unique Property Reference Numbers (UPRN), and other details. Using this functionality helps speed up the registration of new customers and validate existing data by automatically filling in the address filelds.

FintechOS offers the possibility of accessing Ideal Postcodes databases through the Ideal Postcodes Connector. In order to have access to public records, the below digital journey is proposed.

#### **IMPORTANT!**

The below walkthrough is not a representation of a stand-alone application. It represents a proposition on how to use this connecter once it is integrated in a digital journey to search and retrieve accurate address data.

For a detailed walkthrough on how to search for company information, see the Search Postcodes and Addresses page.

# Search Postcodes and Addresses

The FintechOS Ideal Postcodes Connector offers the possibility of searching databases for valid address data. Institutions can add the connector to a digital journey and retrieve the needed information from public records. This functionality helps speed up onboarding processes and validating addresses.

#### **IMPORTANT!**

The below walkthrough is a proposition on how to use the FintechOSIdeal Postcodes Connector in a digital journey to search for accurate address data.

Follow the below steps to access and retrieve information using this connector.

### 1 Access Ideal Postcodes Connector

1. Log into the FintechOS Portal using the given credentials.

2. Log into the Ideal Postcodes platform with the credentials provided by them.

#### NOTE

The user and password are obtained from the Ideal Postcodes platform. Additional information can be found on the Installation page.

3. From the FintechOS Portal main menu expand **My Projects** and click **Postcodes**.

4. Select **Search by Address or Postcode**. The **FTOS\_EXTD\_POST\_Addresses\_Search List** page opens.

5. At the top-right corner of the screen, click the **Insert** button. The **Add FTOS\_ EXTD\_POST\_Addresses\_Search- Addresses Search** page opens. Fill in the following fields:

| 221b baker street     | Postcode Search    | UDP                       | RN Search      |
|-----------------------|--------------------|---------------------------|----------------|
| rch by ADDRESS        |                    |                           |                |
| Collapse filters †    |                    |                           |                |
| Limit                 | Page               | Filter                    | Postcode Type  |
| Postcode Outward      | Postcode Area      | Postcode Sector           | Post Town      |
| Upm                   | Country            | Su Organisation Indicator | Box            |
| Bias Postcode Outward | Bias Postcode Area | Bias Postcode Sector      | Bias Post Town |
| Pias Thoroughfara     | Bias Country       | Rias Postcode             | Bias Lonlat    |

#### HINT

To make a search, only the postcode or a part of the address (for example the street name) is needed. Adding extra information in the available fields returns structured and accurate data. To add additional data to the search, click the **Expand filters**  $\checkmark$  button.

#### NOTE

When the search is made using the address and the postal code, then the results returned are based on the address. If the inputted data includes the UDPRN number, then the results returned are based only on the UDPRN.

| Field           | Required | Туре | Description                                           |
|-----------------|----------|------|-------------------------------------------------------|
| Address Search  | Yes      | Text | Input the UK<br>address. details                      |
| Postcode Search | Yes      | Text | Input the UK postal<br>code. For example:<br>SW1A 2AA |

| Field            | Required | Туре    | Description                                                                                                    |
|------------------|----------|---------|----------------------------------------------------------------------------------------------------|
| UDPRN            | Yes      | Text    | Input the Unique<br>Delivery Point<br>Reference Number.<br>The UDPRN is an 8-<br>character code<br>used by Royal Mail<br>to identify unique<br>delivery addresses.                                                                                                    |
| Limit            | No       | Numeric | Specifies the<br>maximum number<br>of suggestions to<br>retrieve. The<br>default limit is 10,<br>unless a postcode<br>is queried, then all<br>addresses at that<br>postcode are<br>returned.                                                                                |
| Page             | No       | Numeric | 0 indexed indicator<br>of the page of<br>results to receive.<br>Virtually all<br>postcode results<br>are returned on<br>page 0. A small<br>number of Multiple<br>Residence<br>postcodes may<br>need pagination<br>(for example, if<br>there are more<br>than 100 premises). |
| Filter           | No       | Text    | Comma separated<br>whitelist of address<br>elements to return.                                                                                                    |
| Postcode Outward | No       | Text    | Filter by outward code.                                                                                                    |

| Field           | Required | Туре | Description                                                                                                    |
|-----------------|----------|------|----------------------------------------------------------------------------------------------------|
| Postcode Area   | No       | Text | The postcode_area.<br>For example: SW<br>Can be combined<br>with query to<br>perform a postcode<br>and building<br>number/ name<br>search.             |
| Postcode Sector | No       | Text | The postcode<br>sector. For<br>example: SW1A 2.                                                                                                    |
| Post Town       | No       | Text | Filter by town.                                                                                                    |
| UPRN            | No       | Text | Filter by the Unique<br>Property Reference<br>Number (UPRN).<br>UPRNs are the<br>unique identifier<br>for every<br>addressable<br>location in UK.      |
| Country         | No       | Text | Filter by country.<br>Possible values<br>are<br>• England<br>• Scotland<br>• Wales<br>• Northern<br>Ireland<br>• Jersey<br>• Guernsey<br>• Isle of Man |

| Field                        | Required | Туре | Description                                                                                                    |
|------------------------------|----------|------|----------------------------------------------------------------------------------------------------|
| SU Organisation<br>Indicator | No       | Text | Filter by<br>Organisation<br>Indicator. Useful for<br>separating<br>organisational and<br>residential<br>addresses.                                            |
| Box                          | No       | Text | Restrict search to a<br>geospatial box<br>determined by the<br>'top-left' and<br>'bottom-right'<br>gelocations. Only<br>one geospatial box<br>can be provided. |
| Bias Postcode<br>Outward     | No       | Text | The address results<br>that closely<br>matches the<br>chosen postcode<br>outward value.                                                                        |
| Bias Postcode Area           | No       | Text | The address results<br>that closely<br>matches the<br>chosen postcode<br>area value.                                                                           |
| Bias Postcode Sector         | No       | Text | The address results<br>that closely<br>matches the<br>chosen postcode<br>sector value.                                                                         |
| Bias Post Town               | No       | Text | The address results<br>that closely<br>matches the<br>chosen postcode<br>town value.                                                                           |
| Bias Thoroughfare            | No       | Text | The address results<br>that closely<br>matches the<br>chosen<br>thoroughfare value.                                                                            |

| Field         | Required | Туре | Description                                                                                                    |
|---------------|----------|------|----------------------------------------------------------------------------------------------------|
| Bias Country  | No       | Text | The address results<br>that closely<br>matches the<br>chosen country<br>value.                                           |
| Bias Postcode | No       | Text | The address results<br>that closely<br>matches the<br>chosen postcode<br>value.                                          |
| Bias Lonlat   | No       | Text | Bias search to a<br>geospatial circle<br>determined by an<br>origin and radius in<br>meters. Maximum<br>radius is 50000. |

## 2 Address Data Returned

6. Click the Next button. The EDIT FTOS\_EXTD\_POST\_Addreses\_search - Addresses Search Results page opens. The following information is displayed: EDIT FTOS\_EXTD\_POST\_ADDRESSES\_SEARCH - ADDRESSES SEARCH RESULTS

#### ADDRESSES LIST

| Country     | County           | Postal Code | Thoroughfare |
|-------------|------------------|-------------|--------------|
| <u>an</u> c | <u>a</u> ∎c      | 5≅¢         | 85-          |
| England     | North Humberside | HU2 8HE     | Baker Street |
| England     | North Humberside | HU2 8HE     | Baker Street |
| England     | North Humberside | HU2 8HE     | Baker Street |
| England     | North Humberside | HU2 8HE     | Baker Street |
| England     | Staffordshire    | ST4 3AF     | Baker Street |
| England     | North Humberside | HU2 8HE     | Baker Street |
| England     | London           | W1U 6FY     | Baker Street |
| England     | North Humberside | HU2 8HE     | Baker Street |
| England     | North Humberside | HU2 8HE     | Baker Street |
| Scotland    | Stirlingshire    | FK8 1BJ     | Baker Street |

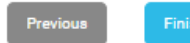

| Field        | Required | Туре | Description                                                   |
|--------------|----------|------|---------------------------------------------------------------|
| Country      | No       | No   | Displays the country from the address.                        |
| County       | No       | No   | Displays the<br>county from<br>the address.                   |
| Postal Code  | No       | No   | Display's the<br>postal code<br>from the<br>address.          |
| Thoroughfare | No       | No   | Displays the<br>main street or<br>avenue from<br>the address. |

7. Click the Finish button. The Search Lexis Nexis List page is displayed.

NOTE

To make changes to the search, click the **Previous** button to go back to the **Add FTOS\_EXTD\_POST\_Addresses\_Search- Addresses Search** page.

### **3** Additional Address Data

8. Double-click on the wanted record from the results list to view additional information. The **Edit FTOS\_EXTD\_POST\_Addresses** page opens displaying the following additional information:

EDIT FTOS\_EXTD\_POST\_ADDRESSES\_SEARCH - ADDRESSES SEARCH RESULTS

| Country  | County           | Postal Code | Thoroughfare |
|----------|------------------|-------------|--------------|
| SE c     | <u>ae</u> c      | <u>ae</u> c | 55c          |
| England  | North Humberside | HU2 8HE     | Baker Street |
| England  | North Humberside | HU2 8HE     | Baker Street |
| England  | North Humberside | HU2 8HE     | Baker Street |
| England  | North Humberside | HU2 8HE     | Baker Street |
| England  | Staffordshire    | ST4 3AF     | Baker Street |
| England  | North Humberside | HU2 8HE     | Baker Street |
| England  | London           | W1U 6FY     | Baker Street |
| England  | North Humberside | HU2 8HE     | Baker Street |
| England  | North Humberside | HU2 8HE     | Baker Street |
| Scotland | Stirlingshire    | FK8 1BJ     | Baker Street |

#### ADDRESSES LIST

Previous F

Finish

#### HINT

In the **Edit FTOS\_EXTD\_POST\_Addresses** page, information can be added or edited, depending on the case.

| Field                    | Required | Туре | Description                                                                                                    |
|--------------------------|----------|------|----------------------------------------------------------------------------------------------------|
| Administrative<br>County | No       | Text | The current administrative<br>county to which the<br>postcode has been<br>assigned.                                                                                                    |
| Building Name            | No       | Text | The building name.                                                                                                    |
| Building Number          | No       | Text | The building number.                                                                                                    |
|                          |          |      | The country to which the postcode belongs to.                                                                                                    |
|                          |          |      | Possible values are                                                                                                    |
|                          |          |      | • England                                                                                                    |
|                          |          |      | Scotland                                                                                                    |
| Country                  | No       | Text | • Wales                                                                                                    |
|                          |          |      | Northern Ireland                                                                                                    |
|                          |          |      | • Jersey                                                                                                    |
|                          |          |      | • Guernsey                                                                                                    |
|                          |          |      | • Isle of Man                                                                                                    |
| County                   | No       | Text | The county from the address.                                                                                                    |
| Delivery Point Suffix    | No       | Text | A unique Royal Mail two-<br>character code (the first<br>numeric and the second<br>alphabetical), which, when<br>added to the postcode, it<br>enables each live delivery<br>point to be uniquely<br>identified. |
| Department Name          | No       | Text | Used to supplment<br>Organisation Name to<br>identify a department<br>within the organisation.                                                                                                    |

| Field                           | Required | Туре | Description                                                                                                    |
|---------------------------------|----------|------|----------------------------------------------------------------------------------------------------|
| Dependant Locality              | No       | Text | The dependenat locality of the address.                                                                                                    |
| Dependant<br>Thoroughfare       | No       | Text | When a thoroughfare<br>name is used twice in the<br>same Post Town, the<br>dependant thoroughfare is<br>added to uniquely identify<br>a delivery point. |
| Administrative<br>District      | No       | Text | The administrative district.                                                                                                    |
| Double Dependant<br>Locality    | No       | Text | Used to supplement the dependant locality,                                                                                                    |
| Eastings                        | No       | Text | Eastings reference using<br>the Ordnance Survey<br>National Grid reference<br>system.                                                                   |
| Latitude                        | No       | Text | The latitude of the postcode (WGS84/ETRS89)                                                                                                    |
| Address Line One                | No       | Text | The first address Line.<br>Often contains premise<br>and thoroughfare<br>information.                                                                   |
| Address Line Two                | No       | Text | The second address Line.<br>Often contains<br>thoroughfare and locality<br>information.                                                                 |
| Address Line Three              | No       | Text | The third address line.                                                                                                    |
| Longitude                       | No       | Text | The longitude of the postcode (WGS84/ETRS89).                                                                                                    |
| Name                            | No       | Text | The name of the address.                                                                                                    |
| Latitude                        | No       | Text | The latitude of the postcode (WGS84/ETRS89)                                                                                                    |
| Organisation Name               | No       | Text | Name of the organisation registered at this address.                                                                                                    |
| Postal Code Search<br>Lookup ID | No       | Text | The postal code ssearch<br>ILookup ID.                                                                                                    |
| PO Box number                   | No       | Text | The PO Box number.                                                                                                    |

| Field                    | Required | Туре | Description                                                                                                    |
|--------------------------|----------|------|----------------------------------------------------------------------------------------------------|
| Postal County            | No       | Text | Postal counties were used<br>for the distribution of mail<br>before the Postcode<br>system was introduced in<br>the 1970s. The Former<br>Postal County was the<br>Administrative County at<br>the time.                                             |
| Postal Code              | No       | Text | Correctly formatted postcode.                                                                                                    |
| Postcode Inward<br>Code  | No       | Text | The second part of a<br>postcode is known as the<br>inward Code. e.g. The<br>inward code of ID1 1QD is<br>1QD.                                                                                                    |
| Postcode Outward<br>Code | No       | Text | The first part of a postcode<br>is known as the outward<br>code. e.g. The outward<br>code of ID1 1QD is ID1.                                                                                                    |
| Postcode Type            | No       | Text | It can only take the values<br>"S" or "L" indicating small<br>or large respectively.                                                                                                    |
| Post Town                | No       | Text | Post Town is mandatory<br>for delivery of mail to a<br>delivery point. This is not<br>necessarily the nearest<br>town geographically, but a<br>routing instruction to the<br>Royal Mail delivery office<br>sorting mail for that<br>delivery point. |
| Premise                  | No       | Text | Number to identify<br>premise on a thoroughfare<br>or dependant<br>thoroughfare                                                                                                    |
| Sub Building Name        | No       | Text | When a premise is split<br>into individual units such<br>as flats, apartments or<br>business units.                                                                                                    |

| Field                                     | Required | Туре | Description                                                                                                    |
|-------------------------------------------|----------|------|----------------------------------------------------------------------------------------------------|
| Small User<br>Organisation<br>Indicator   | No       | Text | Small User Organisation<br>Indicator can have the<br>values "Y" or space. A<br>value of "Y" indicates that<br>a Small User Organisation<br>is present at this address.                                                                                                    |
| Thoroughfare                              | No       | Text | Also known as the street<br>or road name. In general<br>each Thoroughfare Name<br>will have a separate<br>Postcode. Longer<br>Thoroughfares with high<br>number ranges often have<br>multiple Postcodes<br>covering the entire length<br>of the road, with breaks at<br>suitable points e.g.<br>junctions or natural breaks<br>in the road. |
| Traditional County                        | No       | Text | Traditional counties are<br>provided by the<br>Association of British<br>Counties. It's historical<br>data, and can date from<br>the 1800s.                                                                                                    |
| Unique Delivery Point<br>Reference Number | No       | Text | The unique delivery point reference number.                                                                                                    |
| Multiple Residence<br>Unique ID           | No       | Text | UMPRNs are a unique<br>numeric code for any<br>Multiple Residence<br>household on the optional<br>Multiple Residence dataset                                                                                                    |
| Unique Property<br>Reference Number       | No       | Text | Unique Property<br>Reference Number is<br>maintained by the<br>Ordnance Survey (OS).<br>Local governments in the<br>UK have allocated a<br>unique number for each<br>land or property.                                                                                                    |

| Field               | Required | Туре | Description                                                                                    |
|---------------------|----------|------|------------------------------------------------------------------------------------------------|
| Administrative Ward | No       | Text | The current<br>administrative/electoral<br>area to which the<br>postcode has been<br>assigned. |

9. At the top-right corner of the screen, click the **Save and Close** button. The **EDIT FTOS\_EXTD\_POST\_Addresse\_search - Addresses Search Results** displays.

# Address Autocomplete

When searching for addresses in the Ideal Postcodes databases, the FintechOS Ideal Postcodes Connector offers a search-as-you-type functionality in order to return a list of address suggestions that match the query ordered by relevance score.

#### **IMPORTANT!**

The below walkthrough is a proposition on how to use the FintechOSIdeal Postcodes Connector in a digital journey to search for accurate address data.

Follow the below steps to access and retrieve information using the address autofill functionality.

### 1 Access Ideal Postcodes Connector

1. Log into the FintechOS Portal using the given credentials.

2. Log into the Ideal Postcodes platform with the credentials provided by them.

#### NOTE

The user and password are obtained from the Ideal Postcodes platform. Additional information can be found on the Installation page.

3. From the FintechOS Portal main menu expand **Connectors** and click **Ideal Postcodes**.

4. Select Address Autocomplete. The **FTOS\_EXTD\_POST\_addressesAutocomplete List** page opens.

5. At the top-right corner of the screen, click the **Insert** button. The **Add Addresses Autocomplete - Address Search** page opens. Fill in the following field:

|                            | Please ente                        | er y | your address |          |         |
|----------------------------|------------------------------------|------|--------------|----------|---------|
|                            | 221B baker                         |      |              |          |         |
|                            |                                    |      |              | Q Search |         |
| Address suggestion         |                                    | Ŧ    | Υ            |          | UDPR    |
| Q                          |                                    |      | Q            |          |         |
| Sherlock Holmes Museum     | n, 221b Baker Street, London, NW1  |      |              |          | 1764624 |
| 221b Bakers, 1 Bridge Stre | eet, Framlingham, Woodbridge, IP13 |      |              |          | 1161894 |

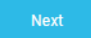

| Field   | Required | Туре | Description                                                                                          |
|---------|----------|------|----------------------------------------------------------------------------------------------------|
| Address | No       | Text | Input the<br>address to<br>start the<br>search. The<br>suggestions<br>are displayed<br>in real-time. |

### 2 Address Data Displayed

6. Click the **Next** button. The **Edit Addresses Autocomplete - Display Address Results** page opens. The following information is displayed: EDIT ADDRESSES AUTOCOMPLETE - DISPLAY ADDRESS RESULT

### Display address

#### ADDRESSES LIST

| ( | + Inse | rt X Delete       | Export Ø            | Refresh     |        |                      |              |
|---|--------|-------------------|---------------------|-------------|--------|----------------------|--------------|
|   |        | Address Line One  | Unique Delivery Poi | Postal Code | County | Administrative Distr | Thoroughfare |
|   |        | abc               | abc                 | abc         | abc    | abc                  | abc          |
|   |        | Sherlock Holmes M | 17646242            | NW1 6XE     | London | Westminster          | Baker Street |

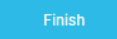

| Field                                     | Required | Туре | Description                                                                              |
|-------------------------------------------|----------|------|------------------------------------------------------------------------------------------|
| Address Line One                          | No       | Text | The first address<br>Line. Often<br>contains premise<br>and thoroughfare<br>information. |
| Unique Delivery Point<br>Reference Number | No       | Text | The unique<br>delivery point<br>reference<br>number.                                     |
| Postal Code                               | No       | Text | Correctly<br>formatted<br>postcode.                                                      |
| County                                    | No       | Text | The county from the address.                                                             |
| Administrative District                   | No       | Text | The<br>administrative<br>district.                                                       |

| Field        | Required | Туре | Description                                                                                                    |
|--------------|----------|------|----------------------------------------------------------------------------------------------------|
| Thoroughfare | No       | Text | Also known as the<br>street or road<br>name. In general<br>each Thoroughfare<br>Name will have a<br>separate Postcode.<br>Longer<br>Thoroughfares<br>with high number<br>ranges often have<br>multiple Postcodes<br>covering the entire<br>length of the road,<br>with breaks at<br>suitable points e.g.<br>junctions or<br>natural breaks in<br>the road. |

# 7. Click the **Finish** button. The **FTOS\_EXTD\_POST\_addressesAutocomplete List** page opens.

#### HINT

To view additional address data, double-click on the record from the results list. The information displayed is detailed in the Additional Address Data section.

# Configurations Walkthrough

The following chapter of this guide is meant to explain how to use the Ideal Postcodes Connector in digital journeys, as well as the technical details of how the connector helps return data.

The Ideal Postcodes Connector can be integrated in a digital journey to simplify the address verification process when onboarding new customers by providing bank employees easy access to the Ideal Postcodes database. The information retrieved is updated and it offers a better insight on current or potential customers and businesses.

For more information on how to use the connector in digital journeys and the API methods, see the following pages:

- Using the Ideal Postcodes Connector in Digital Journeys
- API Methods

# Using Ideal Postcodes Connector in Digital Journeys

The Ideal Postcodes Connector consists of a digital journey, client side scripts, and two endpoint. Below are the steps used when calling the connector.

1. Before calling the connector, the parameters must be set. The environment settings required for the API search are set through the below variables.

## Setting the Paramenters Example

• FTOS\_EXTD\_POST\_AddressesSearch:

```
const connectorsApisUrl = getAppSetting("FTOS_EXTD_POST_
ApiUrl")
const postcodesApiKey = getAppSetting("FTOS_EXTD_POST_
ApiKey")
```

• FTOS\_EXTD\_POST\_AddressesAutocomplete:

```
const connectorsApisUrl = getAppSetting("FTOS_EXTD_POST_
ApiUrl")
const postcodesApiKey = getAppSetting("FTOS_EXTD_POST_
ApiKey")
```

2. Use the ebs.callActionByName with the FTOS\_EXTD\_POST\_AddressesSearch parameter and the ebs.callActionByNameAsync function with the FTOS\_EXTD\_ POST\_AddressesAutocomplete parameter when searching for certain information in the digital journey.

3. Based on the search options, the endpoint is called and the search data is returned.

### Calling from the Digital Journey Frontend Example

FTOS\_EXTD\_POST\_AddressesSearch:

```
let searchObj = {}
searchObj.address = formData.model.searchTerm
searchObj.postcode = formData.model.postcode
searchObj.udprn = formData.model.udprn
searchObj.filters = {
    'limit': formData.model.limit,
    'page': formData.model.page,
    'filter': formData.model.filter,
    'postcode_outward': formData.model.postcodeOutward,
    'postcode_area': formData.model.postcodeArea,
```

```
'postcode_sector': formData.model.postcodeSector,
    'post_town': formData.model.postTown,
    'uprn': formData.model.uprn,
    'country': formData.model.country,
    'postcode type': formData.model.postcodeType,
    'su organisation indicator':
formData.model.suOrganisationIndicator,
    'box': formData.model.box,
    'bias postcode outward':
formData.model.biasPostcodeOutward,
    'bias_postcode': formData.model.biasPostcode,
    'bias_postcode_area': formData.model.biasPostcodeArea,
    'bias postcode sector':
formData.model.biasPostcodeSector,
    'bias_post_town': formData.model.biasPostTown,
    'bias_thoroughfare': formData.model.biasThoroughfare,
    'bias_country': formData.model.biasCountry,
    'bias_lonlat': formData.model.BiasLonlat
}
const filters = []
for (let i = 0; i < filters.length; i++) {</pre>
   searchObj.filters.filters[i] = formData.model.filters[i]
}
ebs.callActionByName('FTOS_EXTD_POST_AddressesSearch', {
query: searchObj, pcSearchLookupId: formData.id })
```

FTOS\_EXTD\_POST\_AddressesAutocomplete:

companiesArray.push(resArray[key])
}
updateGrid(companiesArray)
})

# **API Methods**

The Ideal Postcodes Connector uses API methods to retrieve address data. The methods are detailed below.

## **Postal Code Search**

Returns the complete list of addresses for a postcode.

#### Parameters:

| _                      | string (Postcode) [ 6 8 ] characters              |  |  |  |
|------------------------|---------------------------------------------------|--|--|--|
| postcode<br>(reguired) | Example: SW1A 2AA                                 |  |  |  |
|                        | Postcode to retrieve                              |  |  |  |
| api_key<br>(required)  | string (API Key)                                  |  |  |  |
|                        | Example: api_key=ak_                              |  |  |  |
|                        | hk71kco54zGSGvF9eXXrvvnMOLLNh                     |  |  |  |
|                        | Your Ideal Postcodes API Key. Typically beings ak |  |  |  |
|                        | Available from your dashboard                     |  |  |  |

|        | string (Filter)                                                                                                  |
|--------|----------------------------------------------------------------------------------------------------|
| filter | <pre>Example: filter=line_1,line_2,line_3</pre>                                                                  |
|        | Comma separated whitelist of address elements to return.                                                         |
|        | E.g. filter=line_1,line_2,line_3 returns                                                                         |
|        | only line_1, line_2 and line_3 address elements in                                                               |
|        | your response                                                                                                    |
|        | integer <int32> (Page) &gt;= 0</int32>                                                                           |
| page   | Default: 0                                                                                                    |
|        | Example: page=0                                                                                                  |
|        | 0 indexed indicator of the page of results to receive.<br>Virtually all postcode results are returned on page 0. |

#### **Call Example**

Request:

```
{
    "ApiInfo": {
        "Token": "{{access_token}}"
    },
    "Request": {
        "ActionName": "FTOS_EXTD_POST_AddressesSearch",
        "Data": "{ \"query\" : { postcode: \"SW1A2AA\"
    }"
    }
}
```

Response:

```
{
    "UIResult": {
        "NavigateToEntityPage": false,
        "NavigateToEntityPageOnEdit": false,
        "NavigateToEntityFormName": null,
        "NavigateToEntityName": null,
        "NavigateToEntityId": null,
        "NavigateToEntityId": null,
        "NavigateToEntityId": null,
        "NavigateToEntityId": null,
        "NavigateToEntityId": null,
        "NavigateToEntityId": null,
        "NavigateToEntityId": null,
        "NavigateToEntityId": null,
        "NavigateToEntityId": null,
        "NavigateToEntityId": null,
        "NavigateToEntityId": null,
        "NavigateToEntityId": null,
        "NavigateToEntityId": null,
        "NavigateToEntityId": null,
        "NavigateToEntityId": null,
        "NavigateToEntityId": null,
        "NavigateToEntityId": null,
        "NavigateToEntityId": null,
        "NavigateToEntityId": null,
        "NavigateToEntityId": null,
        "NavigateToEntityId": null,
        "NavigateToEntityId": null,
        "NavigateToEntityId": null,
        "NavigateToEntityId": null,
        "NavigateToEntityId": null,
        "NavigateToEntityId": null,
        "NavigateToEntityId": null,
        "NavigateToEntityId": null,
        "NavigateToEntityId": null,
        "NavigateToEntityId": null,
        "NavigateToEntityId": null,
        "NavigateToEntityId": null,
        "NavigateToEntityId": null,
        "NavigateToEntityId": null,
        "NavigateToEntityId": null,
        "NavigateToEntityId": null,
        "NavigateToEntityId": null,
        "NavigateToEntityId": null,
        "NavigateToEntityId": null,
        "NavigateToEntityId": null,
        "NavigateToEntityId": null,
        "NavigateToEntityId": null,
        "NavigateToEntityId": null,
        "NavigateToEntityId": null,
        "NavigateToEntityId": null,
        "NavigateToEntityId": null,
        "NavigateToEntityId": null,
        "NavigateToEntityId": null,
        "NavigateToEntityId": null,
        "NavigateToEntityId": null,
        "NavigateToEntityId": null,
        "NavigateToEn
```

```
"NavigateToEntityInsertDefaults": null,
        "NavigateToUrl": null,
        "DownloadFile": null,
        "ReloadPage": false,
        "Message": null,
        "IsSuccess": false,
        "Data": "{\"response\":{\"result\":
[{\"postcode\":\"SW1A 2AA\",\"postcode
inward\":\"2AA\",\"postcode_outward\":\"SW1A\",\"post_
town\":\"LONDON\",\"dependant_locality\":\"\",\"double_
dependant_locality\":\"\",\"thoroughfare\":\"Downing
Street\",\"dependant_thoroughfare\":\"\",\"building_
number\":\"10\",\"building_name\":\"\",\"sub_building_
name\":\"\",\"po_box\":\"\",\"department_
name\":\"\",\"organisation_name\":\"Prime Minister & First
Lord Of The
Treasury\",\"udprn\":23747771,\"umprn\":\"\",\"postcode_
type\":\"L\",\"su_organisation_indicator\":\"\",\"delivery_
point_suffix\":\"1A\",\"line_1\":\"Prime Minister & First
Lord Of The Treasury\",\"line_2\":\"10 Downing
Street\",\"line_3\":\"\",\"premise\":\"10\",\"longitude\":-
0.12767, \"
latitude\
":51.503541,\"
eastings\
":530047,\"
northings\":179951,\"country\":\"England\",\"traditional_
county\":\"Greater London\",\"administrative
county\":\"\",\"postal_
county\
":\"
London\
",\"
county\
":\"London\",\"district\":\"Westminster\",\"ward\":\"St
James
's\",\"uprn\":\"100023336956\"}],\"code\":2000,\"message\":\
"Success\",\"total\":1,\"page\":0,\"limit\":100},\"pcSearchL
ookupId\":\"5af051d6-d1ed-4eca-acd6-
fe34b9f9f6be\",\"status\":true}",
        "NavigateToPageNo": null
    },
    "Message": null,
    "IsSuccess": true,
    "ClientScript": null,
    "Serialized": null,
    "ErrorCode": 0
```

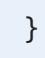

# **Address Search**

This method queries and retrieves addresses.

#### Parameters:

|            | string (API Key)                                                                                                |
|------------|----------------------------------------------------------------------------------------------------|
|            | Example: api_key=ak_                                                                                            |
| api_key    | hk71kco54zGSGvF9eXXrvvnMOLLNh                                                                                   |
| (required) | Your Ideal Postcodes API Key. Typically beings ak                                                               |
|            | Available from your dashboard                                                                                   |
|            | string                                                                                                    |
| query      | Specifies the address you wish to query. Query can be                                                           |
|            | shortened to q=                                                                                                 |
|            | integer <int32> (Limit) [ 1 100 ]</int32>                                                                       |
|            | Default: 10                                                                                                    |
|            | Example: limit=5                                                                                                |
| limit      | Specifies the maximum number of suggestions to retrieve                                                         |
|            |                                                                                                    |
|            | By default the limit is 10, unless a postcode is queried (then all addresses at that postcode will be returned) |
|            | Limit can be shortened to 1=                                                                                    |

| page                 | integer <int32> (Page) &gt;= 0</int32>                                                                           |
|----------------------|----------------------------------------------------------------------------------------------------|
|                      | Default: Ø                                                                                                    |
|                      | Example: page=0                                                                                                  |
|                      | 0 indexed indicator of the page of results to receive.<br>Virtually all postcode results are returned on page 0. |
|                      | A small number of Multiple Residence postcodes may need pagination (i.e. have more than 100 premises).           |
|                      | string (Filter)                                                                                                  |
|                      | Example: filter=line_1,line_2,line_3                                                                             |
| filter               | Comma separated whitelist of address elements to return.                                                         |
|                      | E.g. filter=line_1,line_2,line_3 returns<br>only line_1, line_2 and line_3 address<br>elements in your response  |
|                      | string (Postcode Outward)                                                                                        |
| postcode_<br>outward | Example: postcode_outward=1AA                                                                                    |
| outward              | Filter by outward code.                                                                                          |
|                      | string (Postcode)                                                                                                |
| nostcode             | Example: postcode=SW1A 2AA                                                                                       |
| posicode             | Filter by postcode. Can be combined with query to perform a postcode + building number/name search.              |
|                      | string (Postcode Area)                                                                                           |
| postcode area        | Example: postcode_area=SW                                                                                        |
| postcode_area        | Filter by postcode. Can be combined with query to perform a postcode + building number/name search.              |
|                      | string (Postcode Sector)                                                                                         |
| postcode_            | Example: postcode_sector=SW1A 2                                                                                  |
| sector               | Filter by postcode sector, the outward code plus first numeric of the inward code.                               |

| post_town                         | string (Post Town)                                                                                                    |
|-----------------------------------|----------------------------------------------------------------------------------------------------|
|                                   | Example: post_town=London                                                                                                    |
|                                   | Filter by town.                                                                                                    |
|                                   | integer (UPRN)                                                                                                    |
| uprn                              | Example: uprn=100023336956                                                                                                    |
|                                   | Filters by UPRN. Does not accept comma separated terms. Only a single term is permitted                                                         |
|                                   | string (Country)                                                                                                    |
|                                   | Example: country=England                                                                                                    |
| country                           | Filter by country. Possible values are England,<br>Scotland, Wales, Northern Ireland, Jersey, Guernsey<br>and Isle of Man.                      |
|                                   | string (Country)                                                                                                    |
| postcode type                     | Example: postcode_type=L                                                                                                    |
| p                                 | Filter by Postcode Type. Useful for separating                                                                                                  |
|                                   | organisational and residential addresses                                                                                                    |
| SU                                | string (SU Organisation Indicator)                                                                                                    |
| su_<br>organisation_<br>indicator | Example: <pre>su_organisation_indicator=Y</pre>                                                                                                 |
|                                   | Filter by Organisation Indicator. Useful for separating organisational and residential addresses                                                |
|                                   | string (Box)                                                                                                    |
|                                   | Example: box=2.095,57.15,-2.096,57.14                                                                                                    |
| box                               | Restrict search to a geospatial box determined by the<br>"top-left" and "bottom-right" gelocations. Only one<br>geospatial box can be provided. |
| bias_postcode_                    | string (Bias Postcode Outward)                                                                                                    |
| outward                           | Bias by outward code                                                                                                    |

| bias postcode            | string (Bias Postcode)                                                                                                    |
|--------------------------|----------------------------------------------------------------------------------------------------|
|                          | Example: bias_<br>postcode=/addresses?postcode=SW1A2AA&q=1                                                                                                    |
| p                        | 0                                                                                                    |
|                          | Bias by postcode. Can be combined with query to perform a postcode + building number/name search.                                                                                                    |
|                          | string (Bias Postcode Area)                                                                                                    |
| bias_postcode_<br>area   | Example:bias_postcode_area=The postcode<br>area of SW1A 2AA and N1 6RT are SW and N<br>respectively                                                                                                    |
|                          | Bias by postcode area, the first one or two non-<br>numeric characters of a postcode.                                                                                                    |
|                          | string (Bias Postcode Sector)                                                                                                    |
| bias_postcode_<br>sector | Example:bias_postcode_sector=SW1A 2AA is<br>SW1A 2                                                                                                    |
|                          | Bias by postcode sector, the outward code plus first numeric of the inward code.                                                                                                    |
| bias_post_               | string (Bias Post Town)                                                                                                    |
| town                     | Bias by town.                                                                                                    |
| bias_                    | string (Bias Thoroughfare)                                                                                                    |
| thoroughfare             | Bias by street name.                                                                                                    |
|                          | string (Bias County)                                                                                                    |
| bias_country             | Bias by country. Possible values are England, Scotland,                                                                                                    |
|                          | Wales, Northern Ireland, Jersey, Guernsey and Isle of Man.                                                                                                    |
|                          | string (Bias Lon/Lat)                                                                                                    |
| bias_lonlat              | Example: bias_lonlat=-2.095,57.15,100                                                                                                    |
|                          | Bias search to a geospatial circle determined by an<br>origin and radius in meters. Max radius is 50000. Uses<br>the format bias_lonlat=[longitude],[latitude],[radius in<br>meters] Only one geospatial bias may be provided |

#### **Call Example**

Request:

```
{
    "ApiInfo": {
        "Token": "{{access_token}}"
    },
    "Request": {
        "ActionName": "FTOS_EXTD_POST_AddressesSearch",
        "Data": "{ \"query\" : { address: \"100 downing
    street london\" , filters:{limit: 1} } "
    }"
    }
}
```

#### Respose:

```
{
    "UIResult": {
        "NavigateToEntityPage": false,
        "NavigateToEntityPageOnEdit": false,
        "NavigateToEntityFormName": null,
        "NavigateToEntityId": null,
        "NavigateToEntityId": null,
        "NavigateToEntityInsertDefaults": null,
        "NavigateToUrl": null,
        "DownloadFile": null,
        "ReloadPage": false,
        "Message": null,
        "IsSuccess": false,
    }
}
```

**TABLE OF CONTENTS** 

```
"Data": "{\"response\":{\"result\":
{\"total\":10000,\"limit\":1,\"page\":0,\"hits\":
[{\"postcode\":\"DE55 2HF\",\"post_
town\":\"ALFRETON\",\"dependant_locality\":\"South
Normanton\",\"double_dependant_
locality\":\"\",\"thoroughfare\":\"Downing
Street\",\"dependant_thoroughfare\":\"\",\"building_
number\":\"100\",\"building_name\":\"\",\"sub_building_
name\":\"\",\"po_box\":\"\",\"department_
name\":\"\",\"organisation_
name\":\"\",\"udprn\":6748763,\"umprn\":\"\",\"postcode_
type\":\"S\",\"su_organisation_indicator\":\"\",\"delivery_
point_suffix\":\"1A\",\"postcode_
inward\":\"2HF\",\"postcode_outward\":\"DE55\",\"line_
1\":\"100 Downing Street\",\"line_2\":\"South
Normanton\",\"line_
3\":\"\",\"premise\":\"100\",\"longitude\":-
1.339678699999999,\"
latitude\
":53.1050242,\"
eastings\
":444305,\"
northings\":356627,\"country\":\"England\",\"traditional_
county\":\"Derbyshire\",\"administrative_
county\":\"Derbyshire\",\"postal_
county\
":\"
Derbyshire\
",\"
county\
":\"Derbyshire\",\"district\":\"Bolsover\",\"ward\":\"South
Normanton
West\
",\"
uprn\
":\"
100030048392
"}]},\"
code\
":2000,\"
message\":\"Success\"},\"pcSearchLookupId\":\"19818973-b854-
4081-a4d3-764eea6d5a14\",\"status\":true}",
        "NavigateToPageNo": null
    },
    "Message": null,
    "IsSuccess": true,
```

```
"ClientScript": null,
"Serialized": null,
"ErrorCode": 0
```

### **UDPRN Search**

Retrieves a UK address based on its Unique Delivery Point Reference Number (UDPRN).

#### Parameters:

}

| udprn      | string                                                          |
|------------|-----------------------------------------------------------------|
| (required) | UDPRN to be retrieved                                           |
|            | string (API Key)Example: {{api_key=ak_                          |
| api_key    | hk71kco54zGSGvF9eXXrvvnMOLLNh}}Your Ideal                       |
| (required) | Postcodes API Key. Typically beings {{ak_}}.Available           |
|            | from your dashboard                                             |
|            | <pre>string (Filter)Example: {{filter=line_1,line_2,line_</pre> |
| filter     | 3}}Comma separated whitelist of address elements to             |
|            | return.E.g. {{filter=line_1,line_2,line_3}} returns only        |
|            | {{line_1}}, {{line_2}} and {{line_3}} address elements in       |
|            | your response                                                   |

#### Call Example

Request:

```
{
    "ApiInfo": {
        "Token": "{{access_token}}"
    },
    "Request": {
        "ActionName": "FTOS_EXTD_POST_AddressesSearch",
        "Data": "{ \"query\" : { udprn:
        \"7040203\" } }"
    }"
    }
}
```

#### Response:

```
{
    "UIResult": {
         "NavigateToEntityPage": false,
         "NavigateToEntityPageOnEdit": false,
         "NavigateToEntityFormName": null,
         "NavigateToEntityName": null,
         "NavigateToEntityId": null,
         "NavigateToEntityInsertDefaults": null,
         "NavigateToUrl": null,
         "DownloadFile": null,
         "ReloadPage": false,
         "Message": null,
         "IsSuccess": false,
         "Data": "{\"response\":{\"result\":
{\"postcode\":\"DL1 2YG\",\"postcode
inward\":\"2YG\",\"postcode_outward\":\"DL1\",\"post_
town\":\"DARLINGTON\",\"dependant_locality\":\"\",\"double_
dependant_locality\":\"\",\"thoroughfare\":\"Downing
Court\",\"dependant_thoroughfare\":\"\",\"building_
number\":\"10\",\"building_name\":\"\",\"sub_building_
name\":\"\",\"po_box\":\"\",\"department_
name\":\"\",\"organisation_
name\":\"\",\"udprn\":7040203,\"umprn\":\"\",\"postcode_
type\":\"S\",\"su_organisation_indicator\":\"\",\"delivery_
point_suffix\":\"1N\",\"line_1\":\"10 Downing
Court\",\"line_2\":\"\",\"line_
3\":\"\",\"premise\":\"10\",\"longitude\":-
1.5426173, \'
latitude\
":54.5428546,\"
eastings\
":429689,\"
northings\":516494,\"country\":\"England\",\"traditional_
county\":\"Durham\",\"administrative_county\":\"\",\"postal_
county\":\"County Durham\",\"county\":\"County
Durham\",\"district\":\"Darlington\",\"ward\":\"North
Road
",\"
uprn\
":\"
100110541757
"},\"
code\
":2000.\"
message\":\"Success\"},\"pcSearchLookupId\":\"61934243-5bf5-
44d2-b6d3-a7f55e7fdb21\",\"status\":true}",
```

```
"NavigateToPageNo": null
},
"Message": null,
"IsSuccess": true,
"ClientScript": null,
"Serialized": null,
"ErrorCode": 0
```

# **Address Autocomplete**

Retrieves a list of address suggestions that match the query.

#### Parameters:

}

|                        | string (Postcode) [ 6 8 ] characters                     |
|------------------------|----------------------------------------------------------|
| postcode<br>(required) | Example: SW1A 2AA                                        |
|                        | Postcode to retrieve                                     |
|                        | string (API Key)                                         |
|                        | Example: api_key=ak_                                     |
| api_key                | hk71kco54zGSGvF9eXXrvvnMOLLNh                            |
| (required)             | Your Ideal Postcodes API Key. Typically beings ak        |
|                        | Available from your dashboard                            |
|                        | string (Filter)                                          |
| filter                 | Example: filter=line_1,line_2,line_3                     |
|                        | Comma separated whitelist of address elements to return. |
|                        |                                                          |
|                        | E.g. filter=line_1, line_2, line_3 returns               |
|                        | only line_1, line_2 and line_3 address elements in       |
|                        | your response                                            |

|      | integer <int32> (Page) &gt;= 0</int32>                                                                           |
|------|----------------------------------------------------------------------------------------------------|
|      | Default: 0                                                                                                    |
| page | Example: page=0                                                                                                  |
|      | 0 indexed indicator of the page of results to receive.<br>Virtually all postcode results are returned on page 0. |

The response is saved in JSON format with the following structure:

| xPath                 | Description                            |
|-----------------------|----------------------------------------|
| /result[*]/suggestion | Suggested address                      |
| /result[*]/urls/udprn | Link to address by UDPRN               |
| /result[*]/udprn      | Unique Delivery Point Reference Number |
| /code                 | Response code                          |
| /message              | Response description                   |

#### **Call Example**

Request:

```
{
    "ApiInfo": {
        "Token": "{{access_token}}"
    },
    "Request": {
        "ActionName": "FTOS_EXTD_POST_
AddressesAutocomplete",
        "Data": "{ \"query\" : { address: \"10
down\" } }"
    }
}
```

Response:

{
 "UIResult": {
 "NavigateToEntityPage": false,
 "NavigateToEntityPageOnEdit": false,
 "NavigateToEntityFormName": null,
 "NavigateToEntityName": null,

```
"NavigateToEntityId": null,
        "NavigateToEntityInsertDefaults": null,
        "NavigateToUrl": null,
        "DownloadFile": null,
        "ReloadPage": false,
        "Message": null,
        "IsSuccess": false,
        "Data": "{\"response\":{\"result\":{\"hits\":
[{\"suggestion\":\"10 Down Avenue, Bath, BA2\",\"urls\":
{\"udprn\":\"/v1/udprn/1155007\"},\"udprn\":1155007},
{\"suggestion\":\"10 Down Road, Teddington, TW11\",\"urls\":
{\"udprn\":\"/v1/udprn/25507639\"},\"udprn\":25507639},
{\"suggestion\":\"10 Down Close, Weymouth, DT4\",\"urls\":
{\"udprn\":\"/v1/udprn/7573952\"},\"udprn\":7573952},
{\"suggestion\":\"10 Down Gate, Peterborough,
PE3\",\"urls\":
{\"udprn\":\"/v1/udprn/18494340\"},\"udprn\":18494340},
{\"suggestion\":\"10 Down Road, Weymouth, DT4\",\"urls\":
{\"udprn\":\"/v1/udprn/7564526\"},\"udprn\":7564526},
{\"suggestion\":\"10 Down Road, Plymouth, PL7\",\"urls\":
{\"udprn\":\"/v1/udprn/19004519\"},\"udprn\":19004519},
{\"suggestion\":\"10 Down Road, Guildford, GU1\",\"urls\":
{\"udprn\":\"/v1/udprn/10082680\"},\"udprn\":10082680},
{\"suggestion\":\"10 Down Street, Leicester, LE4\",\"urls\":
{\"udprn\":\"/v1/udprn/13167602\"},\"udprn\":13167602},
{\"suggestion\":\"10 Down Terrace, Brighton, BN2\",\"urls\":
{\"udprn\":\"/v1/udprn/2257400\"},\"udprn\":2257400},
{\"suggestion\":\"10 Down Royal, Lisburn, BT28\",\"urls\":
{\"
udprn\
":\"
/v1/udprn/
3350898
"},\"
udprn\
":3350898}]},\"
code\":2000,\"message\":\"Success\"},\"recordId\":null}",
        "NavigateToPageNo": null
    },
    "Message": null,
    "IsSuccess": true,
    "ClientScript": null,
    "Serialized": null,
    "ErrorCode": 0
}
```

In addition, the below methods can be combined to narrow down the search results.

### **Address and Postal Code Search**

Returns the complete list of addresses for a postcode. By combining the two methods, the results returned are more accurate.

#### Call Example

Request:

```
{
    "ApiInfo": {
        "Token": "{{access_token}}"
    },
    "Request": {
        "ActionName": "FTOS_EXTD_POST_AddressesSearch",
        "Data": "{ \"query\" : { postcode: \"SW1A2AA\"
    }
    }
}
```

Response:

```
{
    "UIResult": {
        "NavigateToEntityPage": false,
        "NavigateToEntityPageOnEdit": false,
        "NavigateToEntityFormName": null,
        "NavigateToEntityIdme": null,
        "NavigateToEntityId": null,
        "NavigateToEntityInsertDefaults": null,
        "NavigateToUrl": null,
        "DownloadFile": null,
        "ReloadPage": false,
        "Message": null,
        "IsSuccess": false,
    }
}
```

```
"Data": "{\"response\":{\"result\":
[{\"postcode\":\"SW1A 2AA\",\"postcode_
inward\":\"2AA\",\"postcode_outward\":\"SW1A\",\"post_
town\":\"LONDON\",\"dependant_locality\":\"\",\"double_
dependant_locality\":\"\",\"thoroughfare\":\"Downing
Street\",\"dependant_thoroughfare\":\"\",\"building_
number\":\"10\",\"building_name\":\"\",\"sub_building_
name\":\"\",\"po_box\":\"\",\"department_
name\":\"\",\"organisation_name\":\"Prime Minister & First
Lord Of The
Treasury\",\"udprn\":23747771,\"umprn\":\"\",\"postcode
type\":\"L\",\"su_organisation_indicator\":\"\",\"delivery_
point_suffix\":\"1A\",\"line_1\":\"Prime Minister & First
Lord Of The Treasury\",\"line_2\":\"10 Downing
Street\",\"line_3\":\"\",\"premise\":\"10\",\"longitude\":-
0.12767,\"
latitude\
":51.503541,\"
eastings\
":530047,\"
northings\":179951,\"country\":\"England\",\"traditional_
county\":\"Greater London\",\"administrative_
county\":\"\",\"postal_
county\
":\"
London\
",\"
county\
":\"London\",\"district\":\"Westminster\",\"ward\":\"St
James
's\",\"uprn\":\"100023336956\"}],\"code\":2000,\"message\":\
"Success\",\"total\":1,\"page\":0,\"limit\":100},\"pcSearchL
ookupId\":\"5af051d6-d1ed-4eca-acd6-
fe34b9f9f6be\",\"status\":true}",
        "NavigateToPageNo": null
    },
    "Message": null,
    "IsSuccess": true,
    "ClientScript": null,
    "Serialized": null,
    "ErrorCode": 0
}
```

### **Address and Filters Search**

**TABLE OF CONTENTS** 

Returns a more accurate search list by limiting address suggestions against a list of any filter such as country, town, and others. Multiple filters can be combined.

#### **Call Example**

Request:

```
{
    "ApiInfo": {
        "Token": "{{access_token}}"
     },
     "Request": {
        "ActionName": "FTOS_EXTD_POST_AddressesSearch",
        "Data": "{ \"query\" : { address: \"street\",
     filters:{limit: 1, bias_postcode_area: \"SW\"} } ]"
     }
}
```

Response:

```
{
    "UIResult": {
        "NavigateToEntityPage": false,
        "NavigateToEntityPageOnEdit": false,
        "NavigateToEntityFormName": null,
        "NavigateToEntityName": null,
        "NavigateToEntityId": null,
        "NavigateToEntityInsertDefaults": null,
        "NavigateToUrl": null,
        "DownloadFile": null,
        "ReloadPage": false,
        "Message": null,
        "IsSuccess": false,
    }
}
```

```
"Data": "{\"response\":{\"result\":
{\"total\":1,\"limit\":10,\"page\":0,\"hits\":
[{\"postcode\":\"SW1A 2AA\",\"post_
town\":\"LONDON\",\"dependant_locality\":\"\",\"double
dependant_locality\":\"\",\"thoroughfare\":\"Downing
Street\", \"dependant_thoroughfare\":\"\", \"building_
number\":\"10\",\"building_name\":\"\",\"sub_building_
name\":\"\",\"po_box\":\"\",\"department_
name\":\"\",\"organisation_name\":\"Prime Minister & First
Lord Of The
Treasury\",\"udprn\":23747771,\"umprn\":\"\",\"postcode
type\":\"L\",\"su_organisation_indicator\":\"\",\"delivery_
point_suffix\":\"1A\",\"postcode_
inward\":\"2AA\",\"postcode_outward\":\"SW1A\",\"line_
1\":\"Prime Minister & First Lord Of The Treasury\",\"line
2\":\"10 Downing Street\",\"line_
3\":\"\",\"premise\":\"10\",\"longitude\":-
0.12767,\'
latitude\
":51.503541,\"
eastings\
":530047,\"
northings\":179951,\"country\":\"England\",\"traditional_
county\":\"Greater London\",\"administrative_
county\":\"\",\"postal_
county\
":\"
London
",\"
county\
":\"London\",\"district\":\"Westminster\",\"ward\":\"St
James
's\",\"uprn\":\"100023336956\"}]},\"code\":2000,\"message\":
\"Success\"},\"pcSearchLookupId\":\"a46fa77f-4681-412f-b828-
122561d6be7b\",\"status\":true}",
        "NavigateToPageNo": null
    },
    "Message": null,
    "IsSuccess": true,
    "ClientScript": null,
    "Serialized": null,
    "ErrorCode": 0
}
```

# **Request Responses**

The below tables show the API returns for each HTTP request. Two indicators are displayed:

- The HTTP code, which is the server response to a browser's request.
- The API code, which provides a more specific reason for the returned error.

### **200 Request Success**

| HTTP<br>Code | API Code | Description                                     |
|--------------|----------|-------------------------------------------------|
| 200          | 2000     | Success. Request was completed<br>successfully. |

### **400 Bad Request**

This error is returned if the request could not be understood due to some input error.

| HTTP<br>Code | API<br>Code | Description                                                                                                    |
|--------------|-------------|----------------------------------------------------------------------------------------------------|
| 400          | 4000        | Invalid syntax submitted. Some part of your request was malformed or did not match our specifications.                                |
| 400          | 4001        | Validation failed on your submitted data. Some of the data you provided did not meet our validation requirements, e.g. string length. |
| 400          | 4005        | Invalid start date. Please ensure start dates are provided as a UTC Timestamp in milliseconds.                                        |
| 400          | 4006        | Invalid end date. Please ensure end dates are provided as a UTC Timestamp in milliseconds.                                            |
| 400          | 4007        | Invalid date range. Check if your start and end dates are in the right order.                                                         |
| 400          | 4008        | Invalid date range. Check that your date range is 90 days or less.                                                                    |
| 400          | 4009        | Too many tags. Please specify no more than 3 tags to query.                                                                           |

## **401 Unauthorised**

| HTTP<br>Code | API<br>Code | Description                                                                                                    |
|--------------|-------------|----------------------------------------------------------------------------------------------------|
| 401          | 4010        | Invalid Key. Theapi_keyyou provided is not valid.                                                                                                    |
| 401          | 4011        | Requesting URL not on whitelist. The cross domain<br>request is not coming from a whitelisted URL. You can<br>update or disable your allowed URLs via your Key settings. |
| 401          | 4012        | Failed user authentication. Invaliduser_tokenpresented.                                                                                                    |
| 401          | 4013        | Licensee Key is required. Sublicensed keys require you need to present licensee credentials via thelicenseeparameter.                                                    |

This error is returned if the authorization credentials are not valid.

## 402 Request Failed

Your request is well-formed but are not able to complete your request for another reason.

| HTTP<br>Code | API<br>Code | Description                                                                                                    |
|--------------|-------------|----------------------------------------------------------------------------------------------------|
| 402          | 4020        | Key balance depleted. You're out of lookups on your API<br>Key.                                                                                                    |
| 402          | 4021        | Limit reached. One of your lookup limits has been<br>breached for today. This could either be your total daily<br>limit on your key or the individual IP limit. You can either<br>wait for for the limit to reset (after a day) or manually<br>disable or increase your limit. |

### **404 Resource Not Found**

#### The resource you requested does not exist.

| HTTP<br>Code | API<br>Code | Description                                                                            |
|--------------|-------------|----------------------------------------------------------------------------------------|
| 404          | 4040        | Postcode not found. The postcode you have submitted does not exist.                    |
| 404          | 4041        | User not found. Your user could not be identified given the credentials you presented. |
| 404          | 4042        | Key not found. Your key could not be identified given the credentials you presented.   |

| HTTP<br>Code | API<br>Code | Description                                                                                   |
|--------------|-------------|-----------------------------------------------------------------------------------------------|
| 404          | 4044        | No UDPRN found. No address is associated with the UDPRN queried                               |
| 404          | 4045        | No licensee found. Your licensee could not be identified given the credentials you presented. |
| 404          | 4046        | No UMPRN found. No Multiple Residence premise is associated with the UMPRN queried.           |

### **500 Server Error**

#### A error occurred on our server.

| HTTP<br>Code | API<br>Code | Description                                                                                                    |
|--------------|-------------|----------------------------------------------------------------------------------------------------|
| 500          | 5000        | An error occurred on our end. These errors are logged<br>and queued so we can understand what went wrong.<br>However, if you need speedy resolution please<br>emailsupport@ideal-postcodes.co.uk |
| 500          | 5001        | Akin to 5000.                                                                                                    |
| 500          | 5002        | The server took too long to process on our end, so we aborted the request. You may retry the request.                                                                                            |